## **Ordering Surgical/PAT Testing Powerplan (Physician)**

- 1. Sign into Powerchart
- 2. Open the patient's chart (either through Case Selection, Message Center, Ambulatory Organizer, Patient Search, etc.)

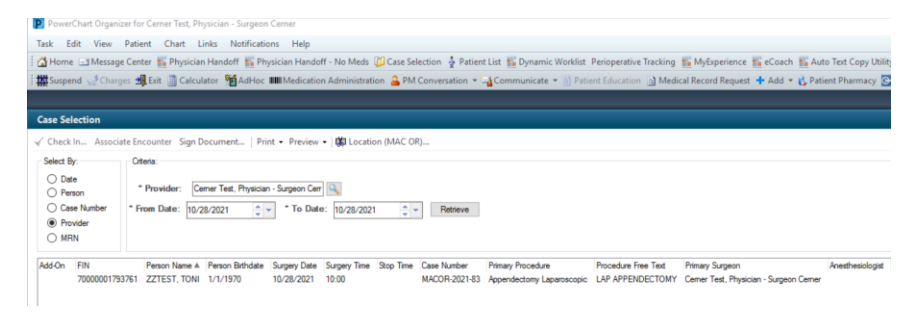

3. When you select a Surgical Visit prior to the date of surgery you will receive a warning that you are putting orders in on a Pre-Reg/Preadmit Encounter, Click "Ok"

| erner                                                             |                                                                                                    |   |
|-------------------------------------------------------------------|----------------------------------------------------------------------------------------------------|---|
| fou are openi<br>he correct en                                    | ng a PreReg or PreAdmit encounter. Please ensure this is<br>counter before signing any orders or documentation.                                                                                              |   |
| Orders for fut<br>ypes. Howeve<br>Surgery Order<br>and not as par | ure surgical power plans can be entered on these account<br>r, note that any orders to be done BEFORE the Day of<br>rs should be entered INDIVIDUALLY as a FUTURE order<br>t of the Perioperative Powerplan. |   |
| Oncologists: C<br>encounter. On<br>ancelled.                      | hemotherapy orders should be placed on your last clinic<br>ders placed on a pre-reg encounter are at risk for being                                                                                          |   |
|                                                                   |                                                                                                    | ~ |

Click on "Orders" and "+Add" from the dark menu
 Note: You can also click on the "Hospital Quick Orders" Tab from the Surgeon View M-Page

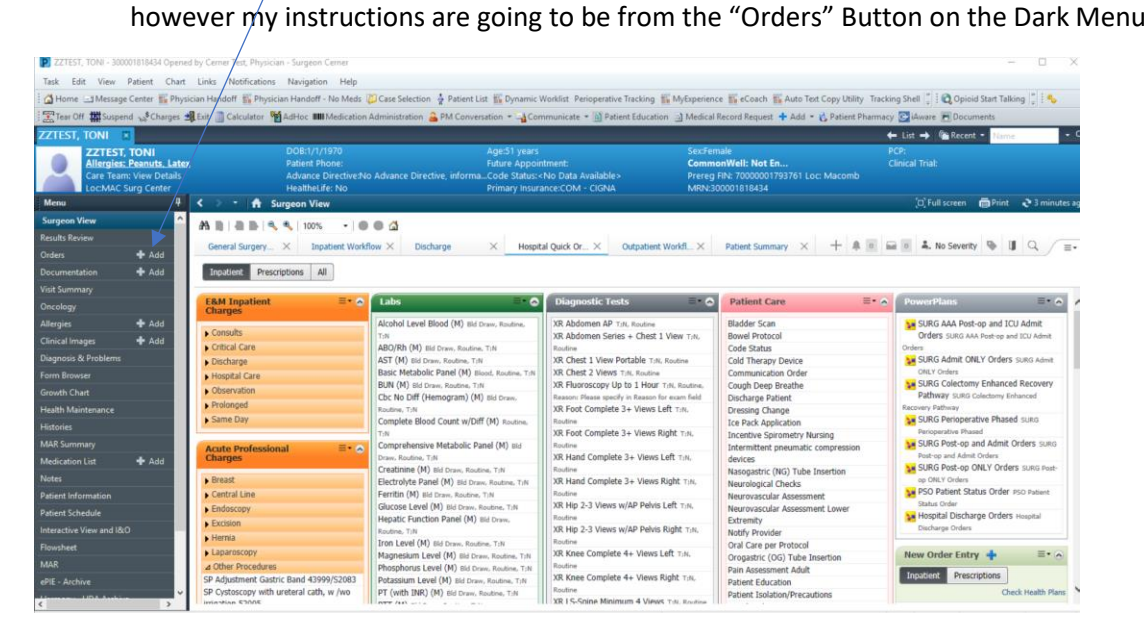

5. Click on the <Star> and "My Favorite Plans" to view your Favorited Powerplans

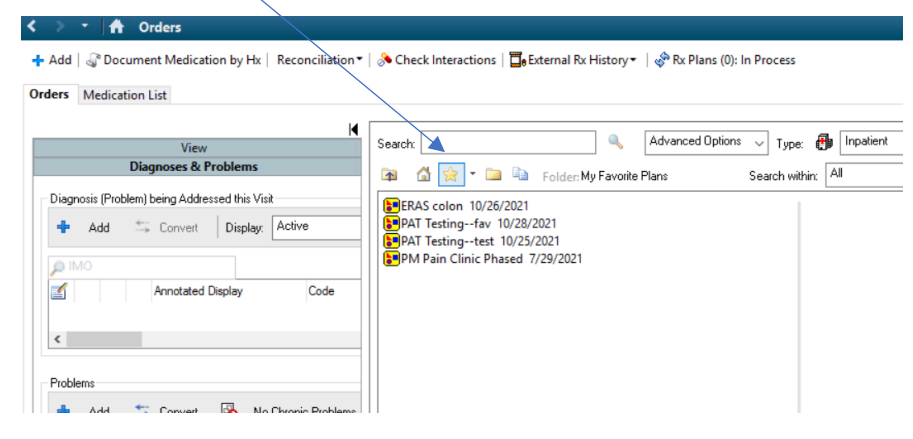

- 6. Click and select the Powerplan that you wish to order
  - A. Surgical Multi-Phased Powerplans
    - i. Click through each Phase of Care and validate that your favorited plan has all of the orders that you wish to order on this particular patient and make any changes as needed
    - ii. When finished editing, click "Plan for Later"

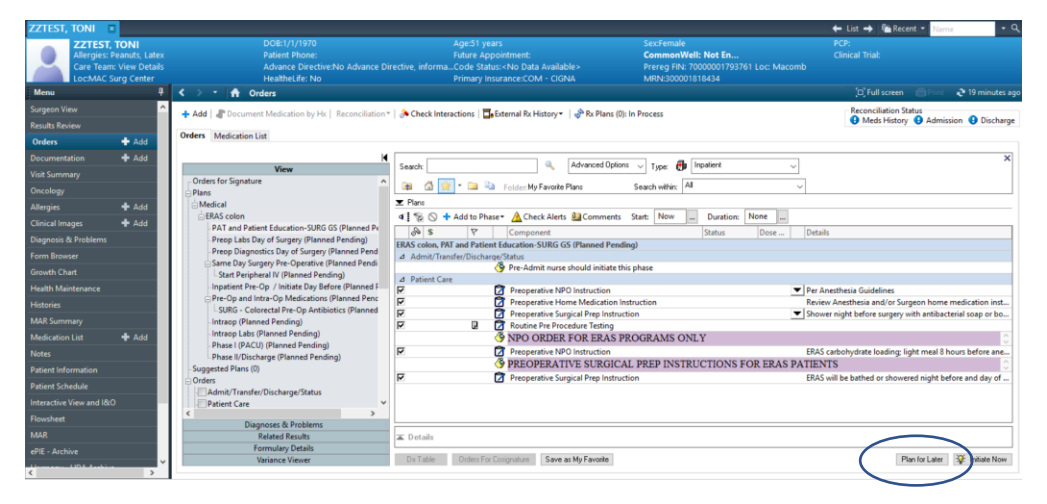

iii. Click "Sign"

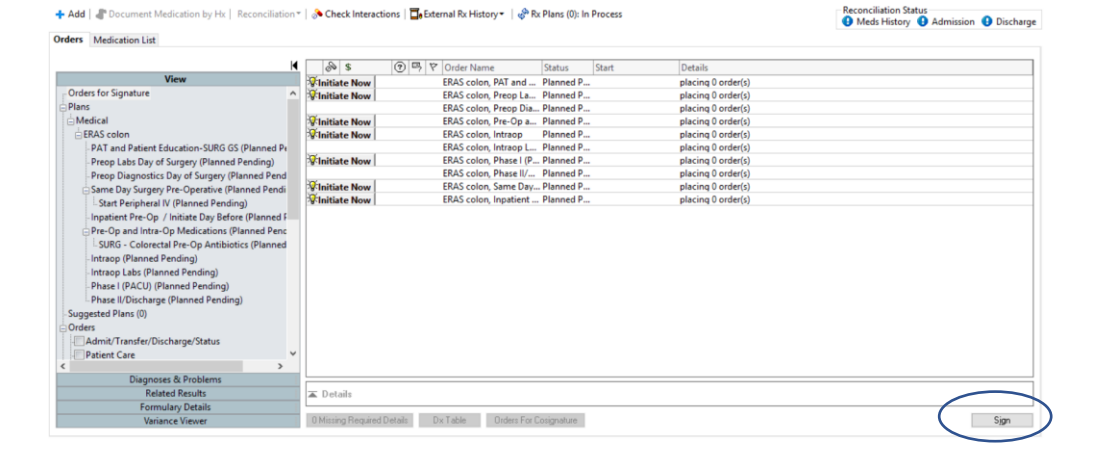

## B. PAT Testing Powerplans

Note: The two PAT Testing Powerplans are Powerplans designed to streamline the process for surgeons to order specific pre-procedure testing **SEPARATE** from the Anesthesia Testing Guidelines to be performed PRIOR to the date of surgery. This **DOES NOT REPLACE** the PAT phase of the surgical powerplans as that covers patient instruction and orders the "Routine Pre-Procedure Testing" which directs prescreening required by Anesthesia. If the PAT Testing Powerplan is utilized, the following steps **MUST** be performed to sign those orders

## PAT Testing – Before Day of Surgery Procedure

i. Click on the Lab and Diagnostic Testing orders you wish to order for your patient (if you do not see an order you wish to add, you can "Add to Phase" search out and add additional orders to the powerplan

| 🗧 🕈 Orders                                       |                                                                                                    | (c) Full screen Print 2 3 m                 | ninutes ag |
|--------------------------------------------------|----------------------------------------------------------------------------------------------------|---------------------------------------------|------------|
| Add   Tocument Medication by Hx   Reconciliation | 🔗 Check Interactions   🔤 External Rx History *   💞 Kx Plans (0): In Process                                                                                                    | Meds History     Admission                  | Discharg   |
| rders Medication List                            |                                                                                                    |                                             |            |
|                                                  |                                                                                                    |                                             | ×          |
| View                                             | Search: Advanced Options 🗸 Type: 🚯 Inpatient 🗸                                                                                                    |                                             | -          |
| Orders for Signature                             |                                                                                                    |                                             |            |
| Plans                                            | 1 In Search within: Mar Y                                                                                                    |                                             |            |
| Medical                                          | I Plans                                                                                                    |                                             |            |
| PAT Testing (Initiated Pending)                  | 4 : % ( + Add to Phase - A Check Alerts Comments Start: Now Duration: None                                                                                                    |                                             |            |
| ERAS colon                                       |                                                                                                    |                                             |            |
| PAT and Patient Education-SURG GS (Planned)      | 0%     5     Component     Status     Dose     Details                                                                                                    |                                             | _ ^        |
| Preop Labs Day of Surgery (Planned)              | PAI Testing (Initiated Pending)                                                                                                    |                                             |            |
| Preop Diagnostics Day of Surgery (Planned)       | A Laboratory                                                                                                    |                                             |            |
| Same Day Surgery Pre-Operative (Planned)         | OR FLSE THE HOSPIELE STAFE WILL NOT BE ARE TO A CTIVATE ORDER.                                                                                                    |                                             |            |
| Start Peripheral IV (Planned)                    | Bair Mathelic Panel (M) (BMP (M))     Block Pa                                                                                                    | utine T-N Once Order for future visit       | -          |
| Inpatient Pre-Op / Initiate Day Before (Planned) | Comprehensive Metabolic Panel (M) (CMP (M)) Blood Ro                                                                                                    | utine TN Once Order for future visit        |            |
| Pre-Op and Intra-Op Medications (Planned)        | Beneration Ale Direct (M)     Blood Ro                                                                                                    | utine T-N Once Order for future visit       |            |
| SURG - Colorectal Pre-Op Antibiotics (Planned    | C Reactive Protein (M) (CRP (M)) Blood Ro                                                                                                    | utine TN Once Order for future visit        | - 1        |
| Intraop (Planned)                                | Retarcing Level (M)     Retarcing Level (M)     Retarcing Level (M)                                                                                                    | utine, TN Once, Order for future visit      |            |
| Intraop Labs (Planned)                           |                                                                                                    | utine, TN Once, Order for future visit      |            |
| Phase I (PACU) (Planned)                         | Che No Diff (Hemogram) (M) Blood Ro                                                                                                    | utine TN Once Order for future visit        |            |
| Phase II/Discharge (Planned)                     | Activated Partial Disconception (M) (PTT (M))     Blood Ro                                                                                                    | utine TN Once Order for future visit        |            |
| Suggested Plans (0)                              | Prothrombin Time and INR (M) (PT (with INR) (M))     Blood Ro                                                                                                    | utine, T-N. Once, Order for future visit    |            |
| Orders                                           | Uring last with Culture if indicated (M)     Uring Ro                                                                                                    | utine T-N Once Order for future visit       |            |
| Admit/Transfer/Discharge/Status                  | V MISA Cubure (M) Nacal Root                                                                                                    | utine collect RT - Routine T-N Once Order f |            |
| >                                                | Brod Ro     Blod Ro     Blod Ro     B | utine T/N Once Order for future visit       | ~          |
| Diagnoses & Problems                             |                                                                                                    | dane, 1,14, once, order for facare viac     |            |
| Related Results                                  | T Details                                                                                                    |                                             |            |
| Formulary Details                                |                                                                                                    |                                             |            |
| Variance Viewer                                  | Dx.Table Orders For Dosignature Save as My Favorite                                                                                                    | Orders For Si                               | gnature    |

ii. Any order with a blue and white "X" needs additional information, right click, and "Modify"

| ⊿   | Card/Vasc/Neuro                                                                                                    |
|-----|----------------------------------------------------------------------------------------------------|
|     | State of the second second sec |
|     | OR ELSE THE HOSPITAL STAFF WILL NOT BE ABLE TO ACTIVATE ORDER WHEN PATIENT ARRIVES***                                                                                                    |
| ₽   | 😵 📝 Electrocardiogram 12 Lead (EKG 12 Lead) T;N, Routine, Reason: Pre-operative evaluation, Order f                                                                                                    |
|     |                                                                                                    |
| 112 | 🛤 initial di an a series calles                                                                                                    |
| 1   | Card/Vasc/Neuro                                                                                                    |
|     | (3) ***DIAGNOSIS MUST BE ENTERED FOR EACH PREADMISSION TESTING ORDER.                                                                                                    |
|     | OR ELSE THE HOSPITAL STAFF WILL NOT BE ABLE TO ACTIVATE ORDER WHEN PATIENT ARRIVES***                                                                                                    |
|     | 🗙 👩 ElectrocayGoursen 12 Land (2011) 12 Lead) T.N. Routine, Reason: Pre-operative evaluation, Order for fut                                                                                                    |
|     | Modify                                                                                                    |
| Ē   |                                                                                                    |
| 2   | Details                                                                                                    |
|     |                                                                                                    |
|     | Dx Table Orders For Cosignature Orders For Nurse Review Save as My Favorite Orders For Signature                                                                                                    |

- iii. fill out the required details (required fields will be yellow)
- iv. Click on the "Diagnosis" (or if there were no orders with missing required details, right click on the first order and select "Modify") On any Outpatient visit (and pre-procedure diagnostic testing visits are Outpatient Visits), a Diagnosis is REQUIRED. If a Diagnosis is not entered on the order(s), the system will not allow the techs to activate the order(s) and perform the desired testing.

| opacit in the second second se | Advanced Options 🗸 Type: 🔮   | Inpatient             | ~                                                                        | × |
|----------------------------------------------------------------------------------------------------|------------------------------|-----------------------|--------------------------------------------------------------------------|---|
| 📾 🙆 🚖 * 🗀 陷 Folden                                                                                                    | Search within:               | Al                    | ~                                                                        |   |
| f Plans                                                                                                    |                              |                       |                                                                          |   |
| 📢 🐕 🛇 🕂 Add to Phase 🔹 🛕 Check Alerts                                                                                                    | Comments Start: Now          | Duration: None        |                                                                          |   |
|                                                                                                    |                              | Status Dose           | Details                                                                  | ^ |
| Of the second second    | BE ENTERED FOR EACH PREADN   | ISSION TESTING ORDER  |                                                                          |   |
| OK ELSE THE HOSPITA                                                                                                    | AL STAFF WILL NOT BE ABLE TO | ACTIVATE ORDER WHEN P | TAI Reuting Research Researches surfaction Ord                           |   |
| Electrocardiogram 12                                                                                                    | Lead (ENG 12 Lead)           |                       | <ul> <li>Trie, Routine, Reason: Pre-operative evaluation, Ord</li> </ul> | ¥ |
| + Add 🔎 IMO                                                                                                    |                              |                       |                                                                          |   |
|                                                                                                    |                              |                       |                                                                          | _ |
| Available Diagnoses                                                                                                    |                              |                       |                                                                          |   |
| Available Diagnoses                                                                                                    |                              |                       |                                                                          |   |
| Available Diagnoses                                                                                                    |                              |                       |                                                                          |   |
| Available Diagnoses                                                                                                    |                              |                       |                                                                          |   |
| Available Diagnoses                                                                                                    |                              |                       |                                                                          |   |
| Available Diagnoses                                                                                                    |                              |                       |                                                                          |   |
| Available Diagnoses                                                                                                    |                              |                       |                                                                          |   |

v. Next to "+ Add" start typing in the diagnosis for the reason that this patient is having the testing. Select the appropriate Diagnosis

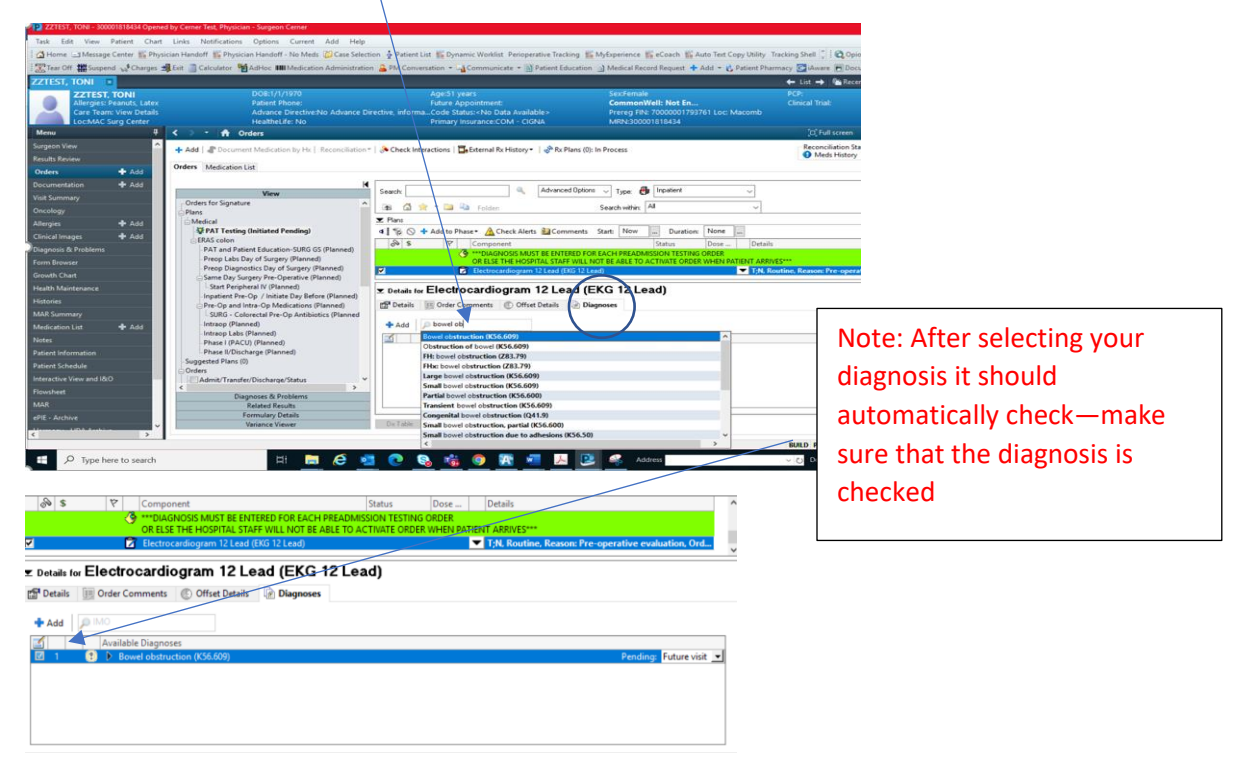

- vi. Once you have selected a diagnosis on the first order, if you wish to copy it to the rest of the orders click on "Dx Table"
- vii. Click on the Diagnosis Name to associate the Diagnosis to all orders. If you want separate Diagnosis for the various testing repeat steps "iv" and "v" until you have associated Diagnosis for all the orders in this plan

| Search: 🔍 🔍 Advanced Options 🤍 Type: 🛃 Inpatient 🤍                                 | ×            |
|------------------------------------------------------------------------------------|--------------|
| 📾 🚺 🔆 = 💷 🖏 Folder: Surgeon Orders Search within: 🕅 🗸                              |              |
| 🗷 Plans                                                                            |              |
| 💶 🏀 🛇 🕂 Add to Phase - 🛕 Check Alerts 🏭 Comments Start: Ngw 📖 Duration: None 📖     |              |
| 🔊 \$ Ÿ Component Status Dose Details                                               | ^            |
| C Reactive Protein (M) (CRP (M)) Blood, Routine, T;N, Once, Order for future visit |              |
| Potassium Level (M) Blood, Routine, T;N, Once, Order for future visit              |              |
| 🖬 👘 🔂 Glucose Level (M) 👘 🔽 🖬 Blood, Routine, T;N. Once, Physician Stop, Order for |              |
| + 5 L EE                                                                           |              |
| *Specimen Type: Blood 🗸                                                            | ^            |
| *Collection Priority: Routine v                                                    | - 11         |
| Order Date/Time 2/1/1/100                                                          |              |
| *Frequency: Once v                                                                 | ~            |
| De Table Defers Exc Designation Save as Mr Excepte                                 | a the second |

| ZZTEST, TOL, DORLANDED VENCE. Code Status: Compare Networks: Willing Status Status                                                                                                    | Diagnosis Table for Unsigned Orders                                                                                                    |                                          | - D >                                              |                                                                          |                                                                 |                               |
|----------------------------------------------------------------------------------------------------|----------------------------------------------------------------------------------------------------|------------------------------------------|----------------------------------------------------|--------------------------------------------------------------------------|-----------------------------------------------------------------|-------------------------------|
| Liek et all sossiciate stagistist to middler       Implified Bound Status         Liek et all sossiciate stagistist to middler       Implified Bound Status         Liek et all sossiciate stagistist to middler       Implified Bound Status         Liek et all sossiciate stagistist to middler       Implified Bound Status         Disposite Table for Undigned Order       Implified Bound Status         Disposite Table for Undigned Order <td< th=""><th>ZZTEST, TO DOB:1/1/1970 Age:51 y<br/>Allergies: Pean Patient Phone: Future A<br/>Care Team: Vie Advance DirectiCode St<br/>Loc:MAC Surg HealtheLife: No Primary</th><th>VII.<br/>eg FIN: 70<br/>InsuranMRN:3000018</th><th>PCP:<br/>Clinical Trial:<br/>0000001793761 Loc<br/>31</th><th></th><th></th><th></th></td<>                                                                                                    | ZZTEST, TO DOB:1/1/1970 Age:51 y<br>Allergies: Pean Patient Phone: Future A<br>Care Team: Vie Advance DirectiCode St<br>Loc:MAC Surg HealtheLife: No Primary | VII.<br>eg FIN: 70<br>InsuranMRN:3000018 | PCP:<br>Clinical Trial:<br>0000001793761 Loc<br>31 |                                                                          |                                                                 |                               |
| Like a diagnosis name to associate it oal arders       (V3.607)         Mixes clevel (M) (Modify)       1         Like a diagnosis name to associate a foal arders       (V3.607)         Z TEIST, TONI - 300001818434       OK         Congress Table for Unsigned Orders       Clinical Table Congress         Z TEIST, TONI - 300001818434       OK         Congress Table for Unsigned Orders       Clinical Table Congress         Z TEIST, TONI - 300001818434       OK         Congress Table for Unsigned Orders       Clinical Table Congress         Z TEIST, TONI - 30000181843       OK         Congress Table for Unsigned Orders       Clinical Table Congress         Z TEIST, TONI - 30000181843       OK         Congress Table for Unsigned Orders       Clinical Table Congress         Z TEIST, TONI - 30000181843       OK         Discourse for OR Orders for Signatures'       Clinical Table Congress         Y TEIST Congress       Clinical Congress         Discourse Congress       Clinical Congress         Discourse Congress       Clinical Congress         Discourse Congress       Clinical Congress         Discourse Congress       Clinical Congress         Discourse Congress       Clinical Congress         Discourse Congress       Congress         <                                                                                                    | lick a cell to associate a diagnosis to an order. Pendin                                                                                                    | g: Bowel obstruction                     |                                                    |                                                                          |                                                                 |                               |
| Mulciple field (Mildolfy)<br>letrocardiogram 12 Led (EKS 12 Led) (Modify)<br>1<br>ZZTEST, TON - 300001818434<br>K meet<br>Composite Table for Unalgoed Orders<br>Catter (Mildolfy)<br>Catter (Ste State for Unalgoed Orders<br>Catter (Ste State for Unalgoed Orders<br>Catter (Ste State for Unalgoed Orders<br>Catter (Ste State for Unalgoed Orders<br>Catter (Ste State for Unalgoed Orders<br>Catter (Ste State for Unalgoed Orders<br>Catter (Ste State for Unalgoed Orders<br>Catter (Ste State for Unalgoed Orders<br>Catter (Ste State for Unalgoed Orders<br>Catter (Ste State for Unalgoed Orders<br>Catter (Ste State for Unalgoed Orders<br>Catter (Ste State for Unalgoed Orders<br>Catter (Ste State for Unalgoed Orders<br>Catter (Mildolfy)<br>Catter (Mildolfy)<br>Cat                                                                                                    | Click a diagnosis name to associate it to all orders.                                                                                                    | (K56.609)                                |                                                    |                                                                          |                                                                 |                               |
| <pre>Number Loop (Not Option (Not Option (</pre>                                                                                                    | ADSA Culture (AD (Madify)                                                                                                    |                                          |                                                    |                                                                          |                                                                 |                               |
| <pre>recorder monitor Table (FX.01/2 Lead) (Introdity)</pre>                                                                                                    | Instance dia come 12 Lond (EKC 12 Lond) (Mardife)                                                                                                    | 1                                        |                                                    |                                                                          |                                                                 |                               |
| ZTEST, TONI- 30001818431       OK         Cusponsis Table for Unsigned Poles       Sec.Semall       PC         Sec.Semall       PC       Concelling         Sec.Semall       PC       Concelling         Sec.Semall       PC       Concelling         Sec.Semall       PC       Concelling         Sec.Semall       PC       Concelling         Sec.Semall       PC       Concelling         Sec.Semall       PC       Concelling         Sec.Semall       PC       Concelling         Sec.Semall       PC       Concelling         Sec.Sec.Nation Poles       Sec.Sec.Nation Poles       Concelling         Sec.Sec.Nation Nation Poles       Sec.Sec.Nation Poles       Sec.Sec.Nation Poles         Sec.Sec.Nation Nation Poles       Poles       Poles       Poles         Sec.Sec.Nation Nation Poles       Poles       Poles       Poles         Sec.Sec.Nation Nation Poles       Poles       Poles       Poles         Sec.Sec.Nation Nation Poles       Poles       Poles       Poles         Sec.Sec.Nation Nation Poles       Poles       Poles       Poles         Sec.Sec.Nation Nation Poles       Poles       Poles       Poles         Sec.Sec.Nation Nation P                                                                                                    | lectrocardiogram 12 Lead (EKG 12 Lead) (Modify)                                                                                                    | 1                                        |                                                    |                                                                          |                                                                 |                               |
| Durgnotis Table for Unsigned Orders       Image: Status of Status of Status                                                                                                    | ZZTEST, TON                                                                                                    | II - 300001818434 O                      | K Cancel                                           |                                                                          |                                                                 |                               |
| ZZTEST, TO, DOB:1/1/1970       Age:51 years       SexFemale       PCP:<br>Alergies: Pean. Vale. Adams Phone:         Comment Communication Products       Future Appoint.       Communication Products       Communication Products         Communication Products       Products       Products       Products       Products         Situation Products       Products       Products       Products       Products         Situation Products       Products       Products       Products       Products         Situation Products       Other Products       Products       Products       Products       Products         Situation Products       Products       Other Products       Products       Products <t< td=""><td>Diagnosis Table for Unsigned Orders</td><td></td><td>- 0 ×</td><td>_</td><td></td><td></td></t<>                                                                                                    | Diagnosis Table for Unsigned Orders                                                                                                    |                                          | - 0 ×                                              | _                                                                        |                                                                 |                               |
| Alergies Plane Patient Phone: Fulure Appeire. Com. Clinical Trait:<br>CachAdC Surg Healthelfe: No Primary insuranMitN300000193761 Loc.:<br>CachAdC Surg Healthelfe: No Primary insuranMitN300001918.<br>Etck & diagnosis to an order. <u>Pending: Bowel obstruction</u><br>(K55.60)<br>Biccocate Jead (Biol 12 Lead) (Modify) <u>1</u><br>Biccocate Jead (Biol 12 Lead) (Modify) <u>1</u><br>Biccocate Jead (Biol 12 Lead) (Biol 12 Lead) <u>100</u><br>Biccocate Jead (Biol 12 Lead) (Biol 12 Lead) <u>100</u><br>Biccocate Jead (Biol 12 Lead) (Biol 12 Lead) <u>100</u><br>Biccocate Jead (Biol 12 Lead) <u>100</u><br>Biccocate Jead (Biol 12 Lead) <u>100</u><br>B | <b>ZZTEST TO</b> ., DOB:1/1/1970 Age:51 t                                                                                                    | /ears Sex:Female                         | PCP:                                               |                                                                          |                                                                 |                               |
| Care Feam: View_Advance DirectCode Status:s                                                                                                    | Allergies: Pean Patient Phone: Future A                                                                                                    | ppoint Com                               | Clinical Trial:                                    |                                                                          |                                                                 |                               |
| Cut water south and a diagnosis to an order.  Citick a cell to associate a diagnosis to an order.  Citick a dignosis manetic to associate it to all orders  (V55.69)  Citick a dignosis manetic to associate it to all orders  Citick a dignosis manetic to associate it to all orders  Citick a dignosis manetic to associate it to all orders  Citick a dignosis manetic to associate it to all orders  Citick a dignosis manetic to associate it to all orders  Citick a dignosis manetic to associate it to all orders  Citick a dignosis manetic to associate it to all orders  Citick a dignosis manetic to associate it to all orders  Citick a dignosis manetic to associate and order.  Citick a dignosis manetic to associate and order  Citick a dignosis manetic associate and order  Citick a dignosis manetic associate and and order  Citick a dignosis manetic associate and and order  Citick a dignosis manetic associate and and order  Citick a dignosis manetic associate and and order  Citick a dignosis manetic associate and and order  Citick and order  Citick a dignosis manetic associate and and order  Citick and order  Citick and orde                                                                                                    | Care Team: Vie Advance DirectiCode St                                                                                                    | atus:< Prereg FIN: 70                    | 000001793761 Loc                                   |                                                                          |                                                                 |                               |
| lick a classosia te alignosis to an order.<br>Pending: Bowel obstruction<br>(KSS.604)<br>liccose Level (M) (Modify)<br>1<br>liccose Level (M) (Modify)<br>1<br>liccose Le                                      | LOCIMAC Surg HealtheLife: No Primary                                                                                                    | insuranMRN:3000018                       | Tan .                                              |                                                                          |                                                                 |                               |
| House Level (M) (Modify) 1     Histore Level (M) (Modify) 1     Littercardiogram 12 Lead (EKG 12 Lead) (Modify) 1     Littercardiogram 12 Lead (EKG 12 Lead) (Modify) 1     Littercardiogram 12 Lead (EKG                                                                                                    | Click a cell to associate a diagnosis to an order.<br>Pending                                                                                                | g: Bowel obstruction<br>(K56.609)        |                                                    |                                                                          |                                                                 |                               |
| ARSA Culture (M) (Modify) 1<br>lectrocardiogram 12 Lead (EKG 12 Lead) (Modify) 1<br>ZZTEST, TONI - 30000181843 0K Cancel<br>anach Details Office Comments Office Datable Details Detained<br>VIII. Click "OK"<br>ix. Click "Orders for Signature"<br>VIII. Click "OK"<br>ix. Click "Orders for Signature"<br>VIII. Click "Orders for Signature"<br>VIII. Click "Orders for Signature"<br>VIII. Click "Orders for Signature"<br>VIII. Click "Orders for Signature"<br>VIII. Click "Orders for Signature"<br>VIII. Click "Orders for Signature"<br>VIII. Click "Order test had "VIII" Click "Order for fuller with MAS, flowed testure:<br>Nash fouries test for Comments VIII" VIII "VIII" Clink Staff<br>Nash fouries (VIII") Click (MAS, flowed testure:<br>MISSA Culture (M)<br>MissA Cluture (M)<br>Staff for Glucose Level (M)<br>Staff for Glucose Level (M)<br>Staff for Glucose Level (M)<br>Staff for Glucose Level (M)<br>Staff for Glucose Level (M)<br>Miss Click Comments Offset Details<br>VIII. Click "Offset Details<br>Staff for Glucose Level (M)<br>Miss Click for Fristly Routine, Reson: Pre-operative colluston, Order for fuller with, MAC McLaren M.<br>Miss Collection Priotity Routine, Reson: Pre-operative colluston, Order for fuller with, MAC McLaren M.<br>Miss Collection Route VIII "VIII" VIII"                                                                                                    | Glucose Level (M) (Modify)                                                                                                    | 1                                        |                                                    |                                                                          |                                                                 |                               |
| lectrocardiogram 12 Lead (EKG 12 Lead) (Modify)  I  ZZTEST, TONI - 300001818434 OK Cancel  wadt I I Click "OK"  ix. Click "Order Comments I Office Datable III I Vick Ok Ince AMIEUT Map: Note: I I Vick Ok Ince AMIEUT Map: I Note: I I Vick Ok Ince AMIEUT Map: I Note: I I I Vick Ok I Ince AMIEUT Map: I Note: I I I Vick Ok I Ince AMIEUT Map: I Note: I I I Vick Ok I Ince AMIEUT Map: I Note: I I I Vick Ok I Ince AMIEUT Map: I Note: I I I Vick Ok I Ince AMIEUT Map: I Note: I I I Vick Ok I Ince AMIEUT Map: I Note: I I I Vick Ok I Ince AMIEUT Map: I Note: I I I Vick Ok I Ince AMIEUT Map: I Note: I I I Vick Ok I Ince AMIEUT Map: I I Vick Ok I Ince AMIEUT Map: I I Vick Ok I Ince AMIEUT Map: I I Vick Ok I Ince AMIEUT Map: I I Vick Ok I Ince AMIEUT Map: I I Vick Ok I Ince AMIEUT Map: I I Vick Ok I Ince AMIEUT Map: I I Vick Ok I Ince AMIEUT Map: I I Vick Ok I Ince AMIEUT Map: I Vick Ok I Ince AMIEUT Map: I Vick Ok I Ince AMIEUT Map: I Vick Ok I Ince AMIEUT Map: I Vick Ok I Ince AMIEUT Map: I Vick Ok I Ince AMIEUT Map: I Vick Ok I Ince AMIEUT Map: I Vick Ok I Ince AMIEUT Map: I Vick Ok I Ince AMIEUT Map: I Vick Ok I I Ince AMIEUT Map: I Vick Ok I I Ince AMIEUT Map: I Vick Ok I I Ince AMIEUT Map: I Vick Ok I Ince AMIEUT Map: I Vick Ok I I Ince AMIEUT Map: I Vick Ok I Ince AMIEUT Map: I Vick Ok I Ince AMIEUT Map: I Vick Ok I Ince AMIEUT Map: I Vick Ok I Ince AMIEUT Map: I Vick Ok I Ince AMIEUT Map: I Vick Ok I Ince AMIEUT Map: I Vick Ok I Ince AMIEUT Map: I Vick Ok I Ince AMIEUT Map: I Vick Ok I Ince AMIEUT Map: I Vick Ok I Ince AMIEUT Map: I Vick Ok I In                                                                                                    | MRSA Culture (M) (Modify)                                                                                                    | 1                                        |                                                    |                                                                          |                                                                 |                               |
| ZZTEST, TONI - 300001818434 OK Cancel  asearch PM Datalle IND Order Comments Offeet Deall OF Diannesse Viii. Click "OK" ix. Click "Orders for Signature"  Viii. Click "Orders for Signature"  Viii. Click "Order fordia Viii State Viii. Viii. Viiii. Viii. Viii.                                                                                                    | lectrocardiogram 12 Lead (EKG 12 Lead) (Modify)                                                                                                    | 1                                        |                                                    |                                                                          |                                                                 |                               |
| ZETEST, TONI - 300001818431       OK       Cancel         nanuti       Image Details       Details       Details       Details         Niii.       Click "Orders for Signature"         Image Details       Image Details       Image Details       Image Details       Image Details         Image Details       Image Details                                                                                                    |                                                                                                    |                                          |                                                    | _                                                                        |                                                                 |                               |
|                                                                                                    | ZZTEST, TON                                                                                                    | I - 300001818434 OI                      | K Cancel                                           |                                                                          |                                                                 |                               |
| pdated on: 10/27/2021 4:26 PM EDT by: Cerner lest, ind Office Clin Staff<br>bordror<br>Glucose Level (M)<br>order<br>ard/Vasc/Neuro<br>Clin Callector Provide Clin Staff<br>Clin Callector Provide Clin Staff<br>Clin Callector Provide Clin Staff<br>Clin Callector Provide Clin Staff<br>Clin Callector Provide Clin Staff<br>Clin Callector Provide Clin Staff<br>Clin Callector Provide Clin Staff<br>Clin Callector Provide Clin Staff<br>Clin Callector Provide Clin Staff<br>Clin Callector Provide Clin Staff<br>Collector Provide Clin Staff<br>Collector Provide Clin Staff<br>Clin Staff<br>Clin Staff<br>Clin Staff<br>Clin Staff<br>Clin Staff<br>Clin Staff<br>Clin Staff<br>Clin Staff<br>Clin Staff<br>Clin Staff<br>Clin Staff<br>Clin Staff<br>Clin Staff<br>Clin Staff<br>Clin Staff<br>Clin Staff<br>Clin Staff<br>Clin Staff<br>Clin                                                                                                    | Add to Phase* Comments Start: 10/28/2021 10/28 AM     S      Component     Start: 10/28/2021 10/28 AM     Sign-test (Initiated Pending)                      | Status Dose                              | Details                                            |                                                                          |                                                                 |                               |
| Image: Concent of the contract of the contract                                                                                                    | pdated on: 10/27/2021 4:26 PM EDT by: Cerner Test, Ind Office Clin S<br>Iboratory                                                                            | staff                                    |                                                    |                                                                          |                                                                 |                               |
| ard/Vasc/Neuro     atails for Glucose Level (M)     tetails     © Offset Details     Specimen Type   Blood     ************************************                                                                                                    | Glucose Level (M)                                                                                                    | Order<br>Order                           | Blood, Routine, 10<br>Nasal, Routine col           | /28/2021, Once, Physician Stop, O<br>lect, RT - Routine, 10/28/2021, Onc | rder for future visit, MLAB, Bo<br>ce, Nurse collect, MLAB, Bow | owel obstruc<br>el obstructio |
|                                                                                                    | ard/Vasc/Neuro                                                                                                    | Order                                    | ▼ 10/28/2021 Poutir                                | e Reacon: Pre-operative evaluation                                       | on Order for future visit MAC                                   | McLaren M                     |
| etails for Glucose Level (M)<br>betails @ Order Comments Offset Details<br>*Specimen Type: Blood<br>*Gelection Priority: Routine<br>*Gelection Priority: Routine<br>*Gelection Route:<br>*Gelection Route:<br>*Gelection Rou                                                                                                    |                                                                                                    |                                          | 10/ 20/ 202 I, HOUR                                |                                                                          |                                                                 |                               |
| The second second se                                                                                                    | stails for Glucose Level (M)                                                                                                    |                                          |                                                    |                                                                          |                                                                 |                               |
| Specimen Type:       Blood <ul> <li>Collection Priority:</li> <li>Routine</li> <li>ID28/2021</li> <li>ID28</li> <li>EDT</li> <li>Duration:</li> <li>Duration:</li> <li>Stop Date/Time:</li> <li>ID28/2021</li> <li>ID28</li> <li>EDT</li> <li>Stop Type:</li> <li>Physician Stop</li> <li>ID28/2021</li> <li>ID28</li> <li>EDT</li> <li>Stop Type:</li> <li>Physician Stop</li> <li>ID28</li> <li>EDT</li> <li>Stop Type:</li> <li>Physician Stop</li> <li>ID28</li> <li>EDT</li> <li>Stop Type:</li> <li>Physician Stop</li> <li>ID28</li> <li>EDT</li> <li>Stop Type:</li> <li>Physician Stop</li> <li>ID28</li> <li>EDT</li> <li>Stop Type:</li> <li>Physician Stop</li> <li>ID28</li> <li>EDT</li> <li>Stop Type:</li> <li>Physician Stop</li> <li>ID28</li> <li>ID28</li> <li>EDT</li> <li>Stop Type:</li> <li>Physician Stop</li> <li>ID28</li> <li>ID28</li> <li>EDT</li> <li>Stop Type:</li> <li>Physician Stop</li> <li>ID28</li> <li>ID28</li> <li>ID28</li> <li>EDT</li> <li>Stop Type:</li> <li>Physician Stop</li> <li>ID28</li> <li>ID28</li> <li>ID28</li> <li>ID28</li> <li>ID28</li> <li>ID28</li> <li>ID28</li> <li>ID28</li> <li>ID28</li> <li>ID28</li> <li>ID28</li> <li>ID28</li> <li>ID28</li></ul>                                                                                                    | Details 💮 Order Comments 🛞 Offset Details                                                                                                    |                                          |                                                    |                                                                          |                                                                 |                               |
| *Specimen Type:       Blood <ul> <li>*Collection Priority:</li> <li>Routine</li> <li>*Collection Priority:</li> <li>Routine</li> <li>*Collection Priority:</li> <li>Routine</li> <li>*Collection Priority:</li> <li>Routine</li> <li>*Collection Priority:</li> <li>Routine</li> <li>*Collection Priority:</li> <li>Routine</li> <li>*Collection Priority:</li> <li>Routine</li> <li>*Collection Priority:</li> <li>Routine</li> <li>*Collection Priority:</li> <li>Routine</li> <li>*Collection Priority:</li> <li>Routine</li> <li>*Collection Route:</li> <li>*Collection Route:</li> <li>*</li> <li>*</li> <li>ABN Resson:</li> <li>*</li> </ul>                                                                                                    | = 💼   1. II 🔻                                                                                                    |                                          |                                                    |                                                                          |                                                                 |                               |
| rder Date/Time: 10/28/2021 V 1028 EDT Frequency: Once V<br>Duration: Duration unit V<br>Stop Date/Time: 10/28/2021 V 1028 EDT Stop Type: Physician Stop V<br>Nurse collect: Yes No<br>Order Routing To: MLAB V Mlab Collection Route: V<br>ABN Status: ABN Reason: V                                                                                                    | Specimen Type: Blood Y                                                                                                    |                                          | *Collection Priority: Rout                         | ine 🗸                                                                    |                                                                 |                               |
| Duration:     Duration unit:       Stop Date/Time:     10/28/2021       10/28/2021     1028       EDT     Stop Type:       Physician Stop     Image: Comparison of the stop of the stop of the s                                                                                                    | rder Date/Time: 10/28/2021                                                                                                    |                                          | *Frequency: Onc                                    | •                                                                        |                                                                 |                               |
| Stop Date/Time:     10/28/2021     Image: EDT     Stop Type:     Physician Stop       Nurse collect:     Image: Ves     No       Order Routing To:     IMLAB     Image: Ves     Image: Ves       ABN Status:     Image: Ves     Image: Ves     Image: Ves                                                                                                    | Duration:                                                                                                    |                                          | Duration unit:                                     | ·                                                                        |                                                                 |                               |
| Nurse collect:     Yes     No       Order Routing To:     MLAB     Mlab Collection Route:     Image: Collection Route:       ABN Status:     Image: Collection Route:     Image: Collection Route:                                                                                                    | Stop Date/Time: 10/28/2021                                                                                                    |                                          | Stop Type: Phys                                    | ician Stop 🗸                                                             |                                                                 |                               |
| Order Routing To:     Mlab Collection Route:       ABN Status:     ABN Reason:                                                                                                    | Nurse collect: Ves No                                                                                                    | c                                        | Order for future visit:                            | Yes 📆 🔿 No                                                               |                                                                 |                               |
| ABN Status:                                                                                                    | Drder Routing To: MLAB                                                                                                    | Mi                                       | ab Collection Route:                               |                                                                          |                                                                 |                               |
|                                                                                                    | ARN Status                                                                                                    |                                          | ABN Reason                                         |                                                                          |                                                                 |                               |
|                                                                                                    | ·                                                                                                    |                                          | Contraction [                                      |                                                                          |                                                                 |                               |
|                                                                                                    |                                                                                                    |                                          |                                                    |                                                                          |                                                                 |                               |
|                                                                                                    | Table Orders For Cosignature Save as Mu Favorite                                                                                                    |                                          |                                                    |                                                                          | Orders For Signature                                            | Cancel                        |

| х.                | Clic           | k "Sign"                  |            |                    |                                                                                           |
|-------------------|----------------|---------------------------|------------|--------------------|-------------------------------------------------------------------------------------------|
|                   |                |                           |            |                    |                                                                                           |
|                   |                |                           |            | -                  |                                                                                           |
| <i>⊗</i> ♥ \$     | (?) 🔤 🖗        | Order Name                | Status     | Start              | Details                                                                                   |
|                   |                | PAT Testing               | Initiated  |                    | placing 3 order(s)                                                                        |
| △ MAC Surg Co     | enter Fin#:700 | 00001793761               |            |                    |                                                                                           |
| ⊿ Laboratory      |                | Characteria (A.O.         | O. Ja      | 10/20/2021 5-02 0  | Rived Bustine 10/20/2021 Over Division Gran Only for first service MIAD Dave              |
|                   |                | GIUCOSE LEVEI (IVI)       | Order      | 10/28/2021 5:03 P  | Blood, Routine, 10/28/2021, Once, Physician Stop, Order for future visit, MLAB, Bowe      |
| 4 Card Mars /M    | • <b>•</b> •   | MRSA Culture (M)          | Order      | 10/28/2021 5:05 P  | Nasal, Routine collect, RI - Routine, 10/28/2021, Once, Nurse collect, MLAB, Bowel o      |
| 2 Card/Vasc/IN    | euro           | Electrocardiogram 12      | Order      | 10/28/2021 5:03 P  | 10/28/2021 Routine Reason: Pre-operative evaluation Order for future visit MAC M          |
|                   |                | Electrocal alogical te in | oraci      | 10/20/2021 5/001 1 | to, co, coci, noutrie, neusoni ne operative enalation, oraci for facare fisit, mine finit |
|                   |                |                           |            |                    |                                                                                           |
|                   |                |                           |            |                    |                                                                                           |
|                   |                |                           |            |                    |                                                                                           |
|                   |                |                           |            |                    |                                                                                           |
|                   |                |                           |            |                    |                                                                                           |
|                   |                |                           |            |                    |                                                                                           |
|                   |                |                           |            |                    |                                                                                           |
|                   |                |                           |            |                    |                                                                                           |
|                   |                |                           |            |                    |                                                                                           |
|                   |                |                           |            |                    |                                                                                           |
|                   |                |                           |            |                    |                                                                                           |
|                   |                |                           |            |                    |                                                                                           |
|                   |                |                           |            |                    |                                                                                           |
|                   |                |                           |            |                    |                                                                                           |
| ▲ Details         |                |                           |            |                    |                                                                                           |
|                   |                |                           |            |                    |                                                                                           |
| 0 Missing Require | d Details Da   | x Table Orders For C      | osignature |                    | Sign                                                                                      |

## PAT Testing – Before Day of Surgery T and S + Blood

This Powerplan contains all of the orders of the "PAT Testing – Before Day of Surgery" Powerplan **PLUS** the addition of Type and Screen Orders (ABORh and Antibody Screen) and Blood Orders.

Use this PAT Testing Powerplan anytime you are ordering a prior to day of surgery Type and Screen with or without Standby Blood for the day of the procedure—DO NOT add Type and Screen or Blood orders as an "Add to Phase" to the regular "PAT Testing – Before Day of Surgery" Powerplan. You can order your Diagnostic Labs on this Powerplan and "Add to Phase" other (<u>non T&S and Transfusion</u> <u>Related</u>) Labs and Radiology tests on this plan. In Short—if you are ordering a type and screen prior to the day of surgery with or without standby blood products use "PAT Testing – Before Day of Surgery T and S + Blood"

i. When you order "PAT Testing – Before Day of Surgery T and S + Blood. The first thing that will appear is a "Confirm Phase Action" Screen. Do not change anything on this screen. Click "Ok"

| T Testing - Before Day of Surgery T a                                                | and S + Blood                                                             |                                                            |
|--------------------------------------------------------------------------------------|---------------------------------------------------------------------------|------------------------------------------------------------|
| elect Visit and Start Time                                                           |                                                                           |                                                            |
| Confirm Pre-Procedure and Transfusion La                                             | bs Start Date/Time                                                        |                                                            |
| 11/08/2023                                                                           | EST.                                                                      |                                                            |
|                                                                                      |                                                                           |                                                            |
|                                                                                      |                                                                           |                                                            |
| onfirm Phase Action                                                                  |                                                                           |                                                            |
| phirm Phase Action<br>Phase                                                          | Start Date/Time                                                           | Action                                                     |
| onfirm Phase Action<br>Phase<br>Pre-Procedure and Transfusion Labs                   | Start Date/Time<br>*Est. 11/8/2023 14:02 EST                              | Action<br>Order for future visit                           |
| onfirm Phase Action<br>Phase<br>Pre-Procedure and Transfusion Labs<br>Blood Products | Start Date/Time<br>*Est. 11/8/2023 14:02 EST<br>*Est. 11/8/2023 14:02 EST | Action<br>Order for future visit<br>Order for future visit |

- Once the Powerplan loads, choose which Labs and Dx Radiology you wish to order for your patient. Follow the same workflow as entering orders for "PAT Testing – Before Day of Surgery Procedure Powerplan"
- iii. **DO NOT UNCHECK** the ABORh and Antibody Screen orders (these must be ordered in this manner for the Type and Screen to keep that order active on the patient's day of surgery encounter).

| P | _         |                                                                                                   |                                          |        |
|---|-----------|---------------------------------------------------------------------------------------------------|------------------------------------------|--------|
|   |           | HGB (GM/dL) Recommended Thresholds:                                                               |                                          | ~      |
|   |           | HGB <= 7 g/dL for ICU patient; HGB <= 8 g/dL for postoperative surgical patient; as needed for ma | ssive transfusion and symptomatic anemia | $\sim$ |
|   | <u> (</u> | ABORh & Antibody Screen Gel orders below replace Type & Screen                                    |                                          |        |
|   | 2         | ABORh                                                                                             | Blood, Routine, T;N                      |        |
| V | 2         | Antibody Screen Gel (Antibody Screen)                                                             | Blood, Routine, T;N                      | _      |
|   |           | 7.8 T 18 61 161 16 1 . JP . 6 H 14P . 1160555511                                                  | a Fat                                    |        |

iv. If you want to order standby blood/blood products for the day of surgery, check which blood products you want on standby and complete the appropriate order details.

| Wildsten Best clauseint)     |                 |                  |           |                    | _                                                                                                    |                                |                          |                                                       |                                                         |  |
|------------------------------|-----------------|------------------|-----------|--------------------|----------------------------------------------------------------------------------------------------|--------------------------------|--------------------------|-------------------------------------------------------|---------------------------------------------------------|--|
| Ambulatory MA Summany        | 🕂 Ad            | d   🦨 Document   | t Medicat | ion by Hx   🔈 Ch   | eck Interactions   External                                                                                                    | Rx History 🔹   🦑 Rx P          | lans (0): In Process     |                                                       | Reconciliation Status<br>Meds History O Admission O Dis |  |
| Clinical Research            | Order           | Medication Li    | st Docu   | ment in Plan       |                                                                                                    |                                |                          |                                                       |                                                         |  |
| Interaction View and URO     | N 11            | 0.0              | 10        |                    |                                                                                                    |                                | 0                        |                                                       |                                                         |  |
| Interactive view and loto    | <b>n</b> -      | 90 2             | Y         | Component          | N. T                                                                                                    | Status                         | Dose Detai               | ls                                                    |                                                         |  |
| MAR Later                    |                 |                  |           | Red Blood Co       | ells Transfusion Suggestio                                                                                                    | on<br>Locale of court blood on | No. for action to that a | a stable or estimate with every stad blooding.        | 0                                                       |  |
| Orders T Add                 |                 |                  |           | The recommen       | Accementation is to only transities 1 unit or real advoct cells for patients that are stated or patients with supported because.                                   |                                |                          |                                                       |                                                         |  |
| Medication List + Add        |                 |                  | 0         | Transfisse orde    | et Blood Product Order. Specify the Number of Units to be transfused day of surgery. You need the product order (RBC) for the lab to dispense the blood and the RN |                                |                          |                                                       |                                                         |  |
| Notes                        |                 |                  |           | Transferry Crus    | a rot use rot to transition t                                                                                                    | an onora.                      |                          |                                                       | ×                                                       |  |
| Activities and Interventions |                 | 2                | - × Z     | Red Blood Cells    | Leukoreduced                                                                                                    |                                | ▼ Sele                   | ct an order sentence                                  |                                                         |  |
| Diagnosis & Problems         | ſ               |                  | 2         | RN TRANSFUSE       | Red Blood Cells                                                                                                    |                                | - Rou                    | itine, 1 Units                                        |                                                         |  |
| Allergies + Add              |                 | Platelets        | 4         | Packs to Unit      | of Anheresis Conversion                                                                                                    |                                | Ros                      | /tine, 2 Units                                        |                                                         |  |
| Histories                    |                 |                  |           | 1 unit platelets - | 1 unit anheresis platelets = 4 to 1                                                                                                    | 6 pooled units of platelet     |                          |                                                       | ^                                                       |  |
|                              |                 |                  |           | Apheresis platele  | ts are single donor and are equiva                                                                                                    | alent to 4 to 6 units of po    | oled random donor platel | ets                                                   | ×                                                       |  |
| Growth Chart                 |                 |                  |           | Select Blood I     | Product Order. Specify the                                                                                                    | Number of Units to             | be transfused day of     | of surgery. You need the product order (Platelets) fo | r the lab to dispense the product and the               |  |
|                              |                 |                  |           |                    |                                                                                                    |                                |                          |                                                       |                                                         |  |
| ■ Details for Red Bloo       | d Ce            | ells Leuk        | ored      | uced               |                                                                                                    |                                |                          |                                                       |                                                         |  |
| 🖀 Details 🔅 Order Comm       | ents            | Offset Deta      | ails [    | Diagnoses          |                                                                                                    |                                |                          |                                                       |                                                         |  |
| + 🖬 II. 🛛 🖉                  |                 |                  |           |                    |                                                                                                    |                                |                          |                                                       |                                                         |  |
| *Collection Prior            | r <b>ity:</b> R | outine           |           | *                  | *Total Quantity (Unit                                                                                                    | s): 1                          |                          | *RBC Transfuse Reason: Si                             | urgical Procedure - Standby 🗸                           |  |
| *When Need                   | led: S          | urgery (Indicate | e Date)   | *                  | Date Neede                                                                                                    | ed: 11/14/2023                 |                          | *Pregnant in the Last 3 Mos?: N                       | o 🗸                                                     |  |
| *Transfused in the Last 3 Me | os?: N          | lo               |           | ~                  | *Irradiate                                                                                                    | ed: No                         | ~                        | CMV Neg: N                                            | • •                                                     |  |
| *Wast                        | ed: N           | es<br>lo         |           |                    | Order for future vis                                                                                                    | sit: 🔿 Yes 選                   | No                       |                                                       |                                                         |  |
|                              | U               | nknown           |           |                    |                                                                                                    |                                |                          |                                                       |                                                         |  |
|                              |                 |                  |           |                    |                                                                                                    |                                |                          |                                                       |                                                         |  |
|                              |                 |                  |           |                    |                                                                                                    |                                |                          |                                                       |                                                         |  |

- v. Be sure to enter the date of the procedure when you are asking for standby blood/blood products for Surgery, so blood bank is aware of the date you need the standby blood
- vi. When all orders are placed, click "Orders for Signature" and "Sign" as normal.